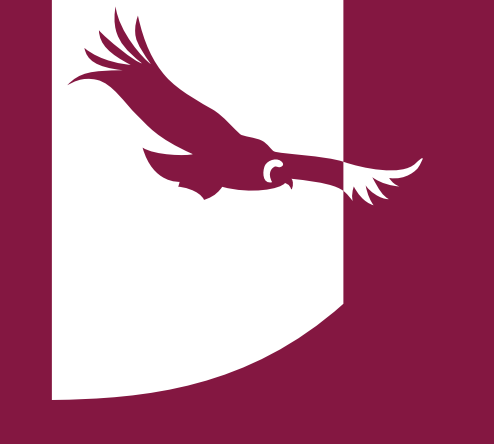

## PROCEDIMIENTO DE BÚSQUEDA Y SOLICITUD DE MATERIAL BIBLIOGRÁFICO

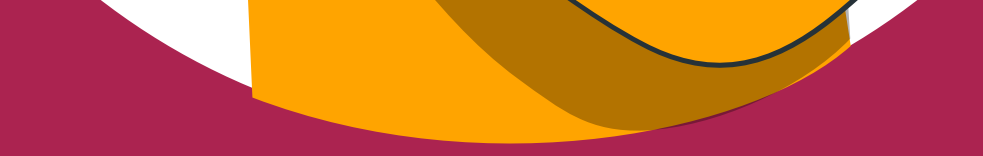

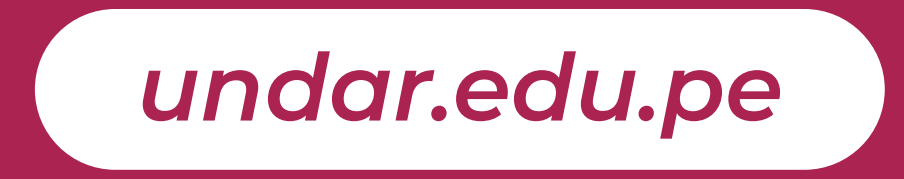

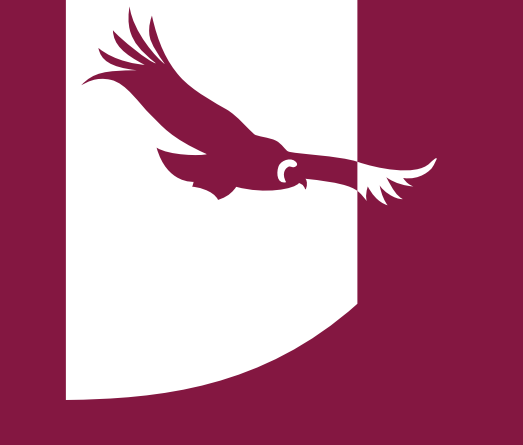

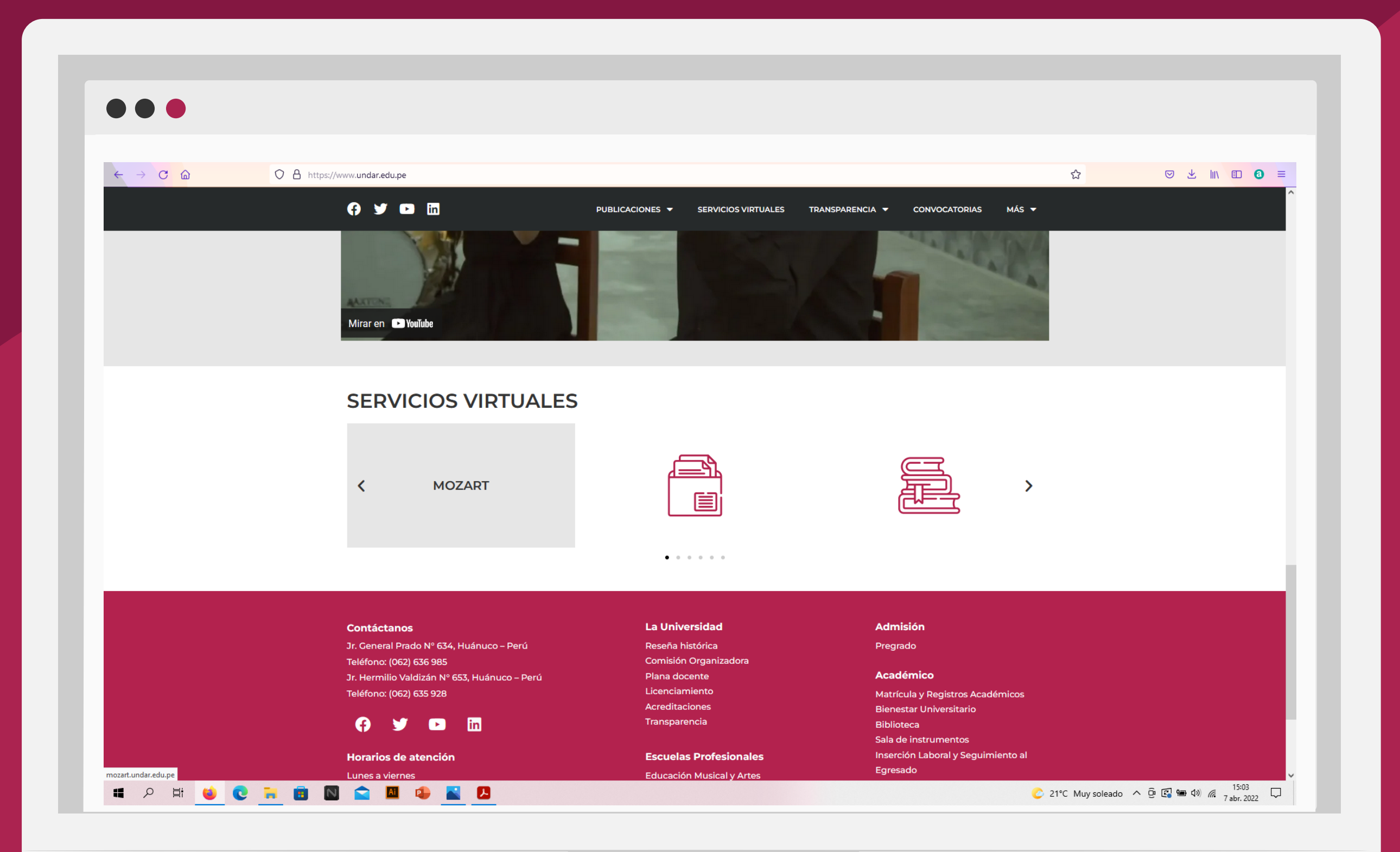

### Ingresa a la web de la institución www.undar.edu.pe y en la sección SERVICIOS VIRTUALES elige la opción MOZART.

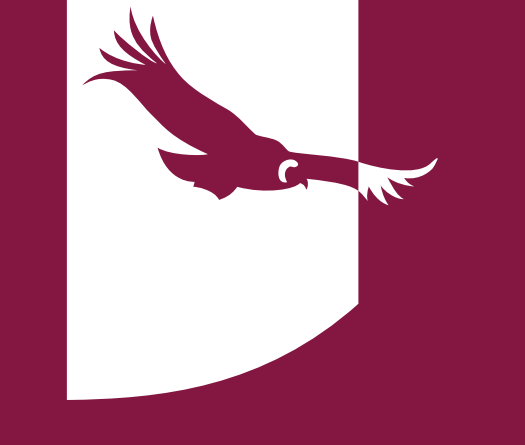

|                                              | <b>A A</b>                  |                                          |                    |       |
|----------------------------------------------|-----------------------------|------------------------------------------|--------------------|-------|
|                                              | V & mozart.undar.edu.pe/log | gin                                      | 값<br>              |       |
| Universidad Nacional<br>DANIEL ALOMÍA ROBLES |                             | MOZART                                   |                    | Login |
|                                              |                             |                                          |                    |       |
|                                              |                             | Iniciar Sesión                           |                    |       |
|                                              |                             | E-Mail Address alumno@undar.edu.pe       |                    |       |
|                                              |                             | Password •••••••                         |                    |       |
|                                              |                             |                                          |                    |       |
|                                              |                             | Oficina de Tecnologías de la Información |                    |       |
|                                              |                             |                                          |                    |       |
|                                              |                             |                                          |                    |       |
|                                              |                             |                                          |                    |       |
|                                              |                             |                                          |                    |       |
|                                              |                             |                                          |                    |       |
|                                              |                             |                                          |                    |       |
|                                              |                             |                                          |                    |       |
|                                              | 💽 🐂 🔒 🕅 😂 🖪                 | 📘 💼 🖪 🎜 🧭 🚾                              | 🥏 18°C Nublado へ 👰 | 20:34 |

## Digita tu **usuario** y **contraseña** e **inicia sesión**.

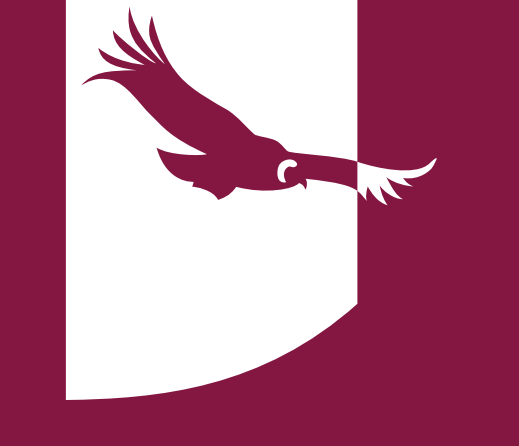

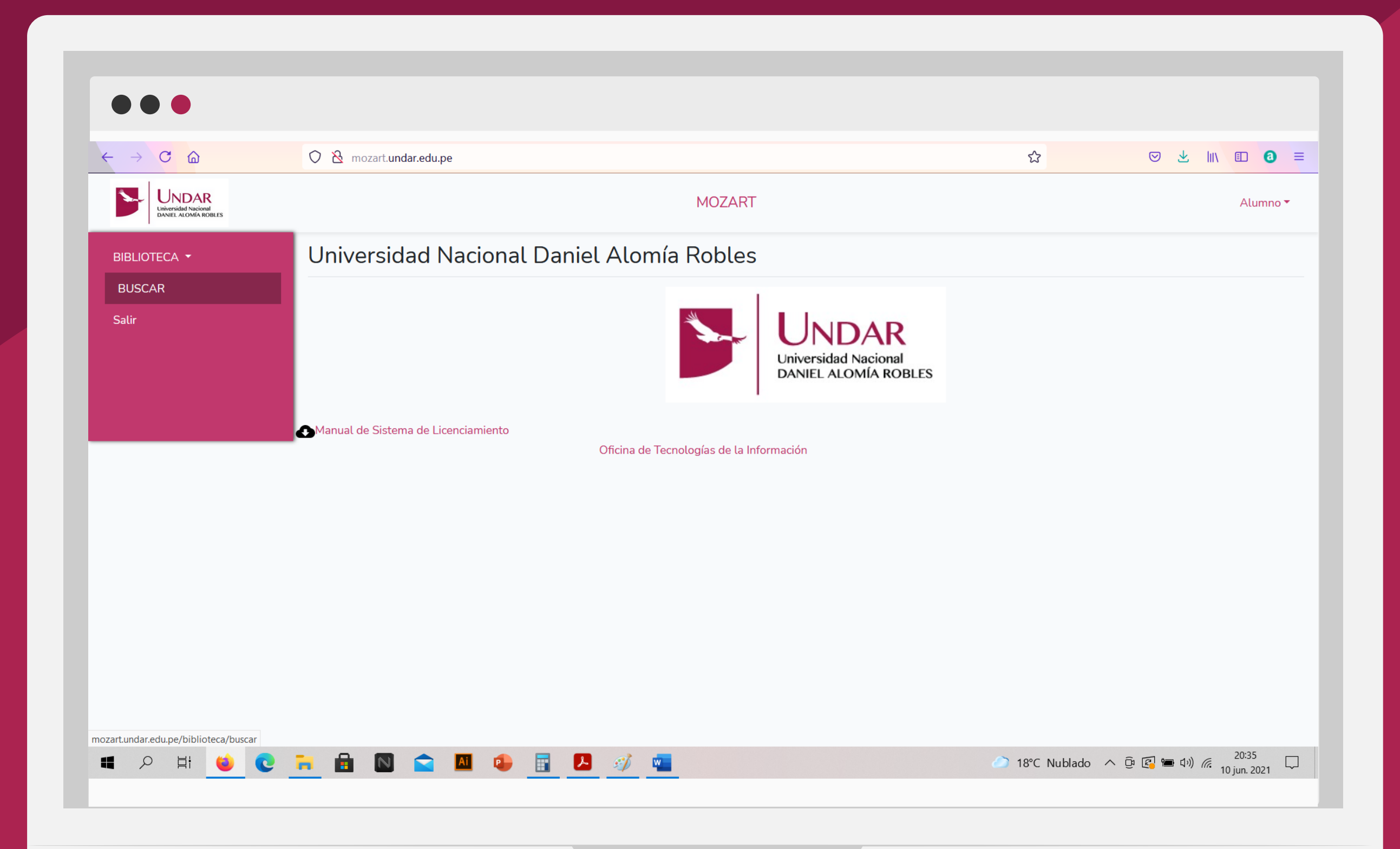

### Ubica el módulo **BIBLIOTECA**, despliégalo y selecciona **BUSCAR**.

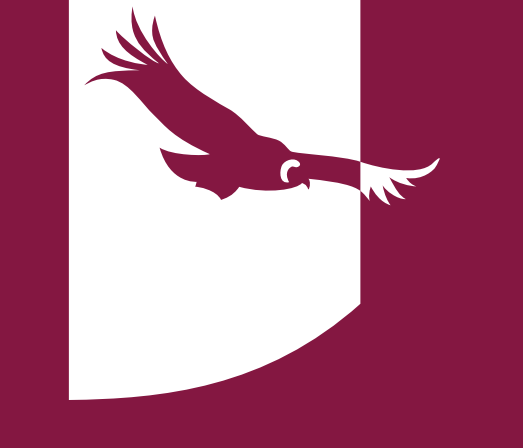

### $\leftarrow \rightarrow$ C aచ ⊘ ± III\ 🗉 🔕 ≡ 🔿 👌 mozart.**undar.edu.pe**/biblioteca/buscar Universidad Nacional DANIEL ALOMÍA ROBLES MOZART Alumno 🔻 BIBLIOTECA -Ingrese texto Especialidad Autor Tipo $\sim$ Código o título Todos $\sim$ Todos $\sim$ Todos BUSCAR Salir Modelo de solicitud ↑ ↓ « » **↑ ↓** « » 💶 🔎 H 😆 💽 🖬 🖬 💟 😭 🛄 🕒 📳 💋 📹 🧼 18°C Nublado \land ট 😰 📾 🕬 🦟 20:36 🗔

### Puedes buscar el material bibliográfico por **Código/Título, Especialidad, Autor o Tipo.**

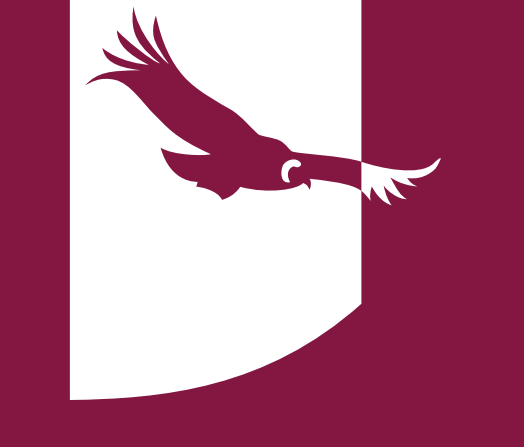

#### $\leftarrow \rightarrow$ C a🔿 👌 mozart.undar.edu.pe/biblioteca/buscar ഹ ♡ ± III 0 ≡ UNDAR Universidad Nacional DANIEL ALOMÍA ROBLES MOZART Alumno 🕶 Ingrese texto Especialidad Autor Tipo BIBLIOTECA - $\sim$ MUSICA $\sim$ Todos Código o título $\sim$ Todos BUSCAR Salir Modelo de solicitud ... 199 200 » TITULO: CLEMENTI 32 SONATINAS Y RONDOES PARA PIANO AUTOR : CLEMENTI Ejemplares: 1 Descripció BEIG; 22X31 CM DISPONIBLE N : CODIGO : 786 C626 EJ.1 TIPO : PARTITURA ESPECIALID MUSICA AD: TITULO: HISTORIA DE LA MÚSICA AUTOR : MONTANER Y SIMON Ejemplares: 1 DESCRIPCIÓ 18X25 CM DISPONIBLE N : < ↑ ↓ « 1 2 … 199 200 » 💶 🔎 🖽 😆 💽 🧮 🖬 💟 🕿 💶 🕒 🖅 📹 🌕 18°C Nublado \land ট 🚱 📾 🕬 🦟 20:39 🖵

### Revisa el libro y/o tesis de tu interés teniendo en cuenta sus características.

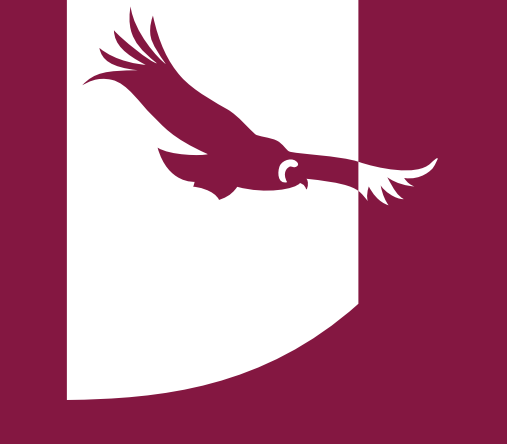

#### $\rightarrow$ C aO A https://drive.google.com/file/d/1pMNzWX-lyM\_70mZGy4imSCOIP5ko7Bds/view ഹ ♡ ± III\ 🗉 🗿 ≡ SOLICITUD\_DE\_ACCESO\_A\_BIBLIOTECA.docx 🖶 🕹 🗄 Acceder UNDAR " Año del Bicentenario del Perú: 200 Años de Independencia " Universidad Nacional DANIEL ALOMÍA ROBLES (MODELO DE SOLICITUD) SOLICITO: Lic. Nataly Briggete Ingunza Dirección de Bienestar Universitario Yo identificado(a) domiciliado(a) en: con DNI. N° Jurisdicción del Distrito de Provincia v Departamento de \_ , me presento y expongo ante Ud., con el merecido respeto, lo siguiente: Teniendo conocimiento de que, debido al Estado de Emergencia Nacional, la Biblioteca Central de la Undar se encuentra inhabilitada de realizar préstamos de libros y/o tesis de forma presencial, solicito a su dirección se me brinde una o más fotografías del material bibliográfico a consultar: CARACTERÍSTICA CÓDIG TÍTULO AUTOR AÑO S DEL MATERIAL BIBLIOGRÁFICO 0 (Opcional) Página 1 / 1 — 🔍 + 💶 🔎 🖽 🧉 💽 🧮 🔝 🕿 💶 🕗 📰 💋 爹 📼

### Descarga el **modelo de solicitud** y complétalo con tus datos y las características del material bibliográfico. Al final debes firmar el documento.

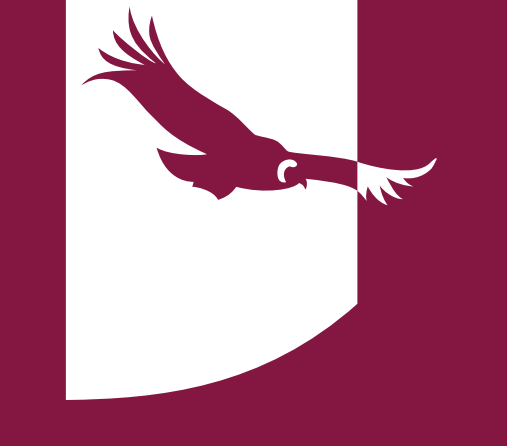

#### $\leftarrow \rightarrow$ C $\bigcirc$ 🛇 🖞 🚭 https://mail.google.com/mail/u/0/#inbox?compose=CllgCJqWgqZcJgGlxQfLdtWrgwvkzHLxtlKTZzdwcqjBglLpNlkPnrjKMZvRPDbVzTsN 🏠 ♡ ± III 0 ≡ ? UNDAR Lakerskief Nacional DAME: ALCORNERO \equiv 🚩 Gm<u>ail</u> Q Buse Solicitud de material bibliográfico 31 biblioteca@undar.edu.pe Redactar 7 jun. Solicitud de material bibliográfico **Recibidos** ★ Destacados • 4 jun. Pospuestos > Enviados 8 1 Borradores 4 jun. Bienestar Ur Auditorio y 4 jun. Biblioteca 1 jun. Servicio de Boletín infor Meet 31 may. SOLICITUD DE ACCESO A BIBLIOTECA(final).docx (68 K) Nueva reunió 31 may. Mis reunione DNI\_ANDREA.pdf (173 K) い つ Sans Serif ・ T・ B J U A・ E・ 注 注 這 運 11 号 ズ Hangouts 28 may. A ANDREA ISABI A 🖟 🗢 😂 🗛 🖪 🕅 🖋 : 🗎 Enviar 🔹 👻 No hay chats YouTube Cambios en las Condiciones del Servicio de YouTube - Estás recibiendo este correo electrónico debido a que actualizaremos la... 20 may. <u>.</u> 9 🖸 💁 🖥 💋 📹 20:49 🕽 18°C Nublado \land 🤠 🕼 📾 ባን) 🌈 20:49 🗔 ■ 2 目 C ا 🍯

Remite la solicitud de libros y/o tesis junto con una copia de tu DNI al correo **biblioteca@undar.edu.pe** 

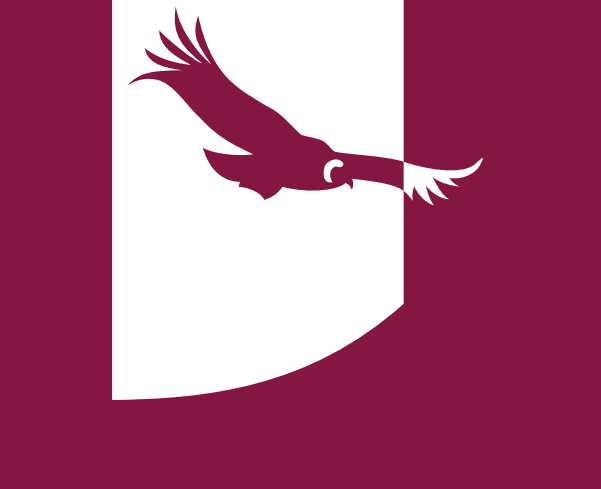

Te responderemos a la brevedad posible enviándote las fotografías o imágenes escaneadas del material bibliográfico a tu correo institucional.

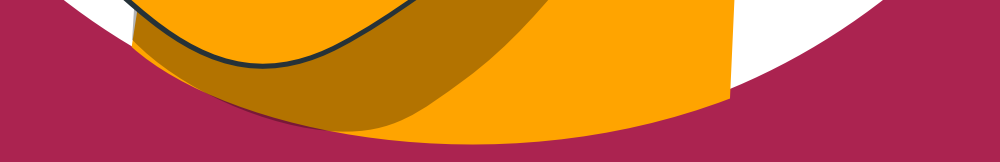

# undar.edu.pe